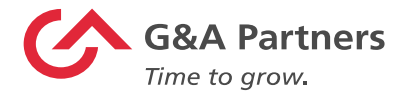

Dear Valued Employees,

At G&A Partners, providing world-class customer service to our clients' employees is part of our DNA. We currently work with your employer to provide HR services through a co-employment model. As part of that service, we handle your payroll and tax withholdings.

As the end of the year approaches, we would like to share important information and deadlines with you regarding your 2023 W-2. In this email, you'll find:

- How to register to receive your W-2 electronically in WorkSight
- How to update the address where your W-2 will be mailed, if applicable
- Important W-4 information
- How to reset your WorkSight password
- W-2 Frequently Asked Questions (FAQ) webpage

## How to register to receive your W-2 electronically in WorkSight

You may choose to receive your W-2 in one of two ways:

- Electronically: The fastest method for receiving your 2023 W-2 is electronically, but you must register to receive it in this form before Dec. 31, 2023.
  - To register to receive your W-2 electronically, <u>please click on</u> <u>this link to download our guide</u>, which provides detailed instructions.
  - Or visit our W-2 FAQ webpage at <u>https://www.gnapartners.com/w2</u> for additional information.
  - Once registered, you will be able to download your 2023 W 2 online by Jan. 31, 2024.

17220 Katy Freeway Suite 350 Houston, Texas 77094 Tel 713.784.1181 Fax 713.784.2705 www.gnapartners.com

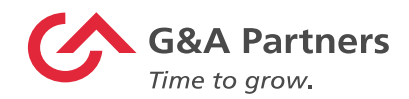

- **By mail:** If you do not register to receive your 2023 W-2 electronically before Dec. 31, 2023, your W-2 will be mailed to you by Jan. 31, 2024, as required by law, at the address G&A Partners has on file for you as of Dec. 31, 2023. Please keep in mind that mail may take a couple of weeks for delivery.
  - If you need to update the address to which your 2023 W-2 will be mailed, you must do so before Dec. 31, 2023. The address on your W-2 cannot be corrected after this date.

How to update the address your W-2 will be mailed to

- Please visit WorkSight: <u>https://worksight2.gnapartners.com/login</u>
- Enter your credentials to log in.
- Once logged in, select "Personal" from the left tab menu.
- Then, select "Address."
- Select "Edit" for the address type you would like to update, then make changes as necessary.
- When finished, select "Save."

#### **Important W-4 information**

Please remember to submit a new W-4 form if your filing status, other income, deductions, or credits have changed or will change for next year.

To update your tax withholding information, please log into WorkSight at <a href="https://worksight2.gnapartners.com/">https://worksight2.gnapartners.com/</a>. Then follow the steps below:

- Log in to WorkSight.
- Select the "Taxes" button on the left side menu.
- Select "Tax Withholding" once the menu expands.
- Select the blue "Edit" button in the top right corner.
- Follow the instructions on the screen.

17220 Katy Freeway Suite 350 Houston, Texas 77094 Tel 713.784.1181 Fax 713.784.2705 www.gnapartners.com

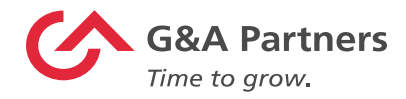

# How to reset your WorkSight password

If you have forgotten your WorkSight password, you can easily reset it by following these steps:

- Go to https://worksight2.gnapartners.com/.
- Type your email address in the "Email" box.
- Click "Next."
- Then click "Forgot Password."
  - WorkSight password reset instructions will be sent to the email address associated with your WorkSight account.
  - Please check all email addresses you may have on file, as well as your spam and junk folders.
- For more help resetting your password, <u>please click on this link to</u> <u>download the guide</u>.

# W-2 Frequently Asked Questions (FAQ) webpage

Additional information about 2023 W-2s, including instructions on how to receive your W-2 electronically, is available on the G&A Partners website: <a href="https://www.gnapartners.com/w2">www.gnapartners.com/w2</a>.

If you have any questions about your 2023 W-2, please contact AccessHR and we will be happy to assist you:

## **G&A Partners AccessHR**

Monday - Friday | 7:30 a.m.-7 p.m. CT Phone: 1-866-497-4222 | Fax: 1-866-917-1184 Email: <u>accesshr@gnapartners.com</u> Chat: worksight2.gnapartners.com

Regards,

**G&A** Partners

17220 Katy Freeway Suite 350 Houston, Texas 77094 Tel 713.784.1181 Fax 713.784.2705 www.gnapartners.com